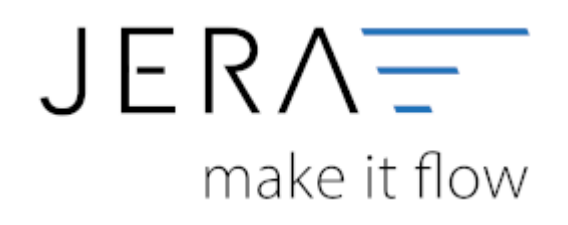

#### Jera Software GmbH

Reutener Straße 4 79279 Vörstetten

## Inhaltsverzeichnis

| Skrill Einstellungen        | 1 |
|-----------------------------|---|
| Sachkonten                  | 1 |
| Gebühren                    | 1 |
| Gebühren nach 13b verbuchen | 1 |
| Zusätzliche Parameter       | 2 |

PLENTYZDATEV

# Skrill Einstellungen

Tragen Sie bitte hier die Konten und Parameter für die Verbuchung des Skrill Kontoauszugs ein.

| CL.II                                             | 1.050                    | Gebühren                                  |      |
|---------------------------------------------------|--------------------------|-------------------------------------------|------|
| Skill                                             | 1250                     | pro Transaktion<br>monatliche<br>sonstige | 4970 |
| Bank oder Geldtlansfer                            | 1360                     |                                           | 4970 |
| Kreditkarte                                       | 1730                     |                                           | 4970 |
| Default-Debitor                                   | 65000                    |                                           | 4310 |
| Default-Kreditor                                  | 79000                    |                                           |      |
| 13b UStG Leistungsem<br>13b auf Skril Gebühren an | pfänger als St<br>wenden | euerschuldner                             |      |
| Steuerschlüssel                                   |                          | 94                                        |      |
| Sachverhalt (Datev CSV Format)                    |                          | 7                                         |      |
|                                                   |                          |                                           |      |

## Sachkonten

folgende Sachkonten stehen zur Verfügung:

- Skrill
- Bank oder Geldtransfer Für Umbuchungen auf Ihr Bankkonto
- Kreditkarte Für Umbuchungen auf eine Kreditkarte
- Default-Debitor
   Falls die Schnittstelle keine Zuordnung zu einem Kunden finden kann und Sie über Einzeldebitoren buchen, wird auf dieses Konto gebucht.
- Default-Kreditor Falls Sie Einkäufe über Ihr Skrillkonto tätigen.

### Gebühren

Tragen Sie hier bitte die Sachkonten für die Gebühren ein.

#### Gebühren nach 13b verbuchen

×

| § 13b UStG Leistungsempfänger als Steuerschuldner | 13b Schlüssel                                                                                                    |
|---------------------------------------------------|----------------------------------------------------------------------------------------------------|
| ☑ 13b auf Amazon Gebühren anwenden                | <ul> <li>91 Erhaltene Leistungen § 13b, VSt 7 %, USt 7 %</li> <li>92 Erhaltene Leistungen § 13b, VSt 0 % USt 7 %</li> </ul> |
| Steuerschlüssel 94                                | 94 Erhaltene Leistungen § 13b, VSt 19 %, USt 19 %                                                                           |
| Sachverhalt (Datev CSV Format)                    | - 35 Emakerie Leistungen 3 135, 430 %, 030 13 %                                                                             |

Über die Schnittstelle haben Sie die Möglichkeit den § 13b UStG auf die Amazon-Gebühren anzuwenden.

Hierfür aktivieren Sie die Checkbox "13b auf die Gebühren anwenden". Im Feld "Steuerschlüssel" tragen

Sie den entsprechenden Steuerschlüssel ein.

Bitte wenden Sie sich in sachlichen Fragen zur Anwendung des § 13b UStG auf die Amazon-Gebühren an Ihren Steuerberater!

#### Zusätzliche Parameter

Falls Sie selbst die CSV Export-Datei modifiziert haben und um eine Spalte ergänzt haben, können Sie aus dieser Spalte die Rechnungsnummer des Vorgangs auslesen und mit der Schnittstelle verarbeiten.

#### <u>Weiter zu:</u> Billsafe Zahlungen Zurück zu: Import Kontoauszug

From: http://wiki.fibu-schnittstelle.de/ - **Dokumentation Fibu-Schnittstellen der Jera GmbH** 

Permanent link: http://wiki.fibu-schnittstelle.de/doku.php?id=plenty:skrill:einstellungen

Last update: 2018/08/23 09:43